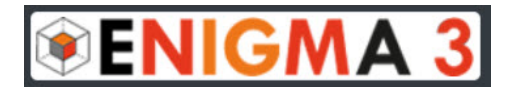

## PRESENTAZIONE

ENIGMA3 è una piattaforma didattica professionale che consente di creare *test* di valutazione per qualsiasi materia. Gli ambiti tipici di utilizzo sono la scuola, l'università, i centri di

formazione, le aziende.

La struttura gestionale è divisa in due ambienti: Spazio Docenti e Spazio Alunni.

Lo Spazio Docenti consente di:

- configurare le proprie classi.
- organizzare un archivio di domande divise per argomenti
- creare *test* di valutazione.
- ottenere un report completo e dettagliato di tutti i test.
- condividere domande con altri docenti.

Lo Spazio Alunni consente di:

- iscriversi alla classe configurata dal proprio docente.
- svolgere i *test*.
- consultare i risultati dei *test*.

In particolare lo Spazio Docenti a sua volta e è suddiviso in 4 ambienti:

- Classi dove:
  - formare le classi facendo iscrivere gli alunni ai propri corsi.
  - consultare i *test* svolti da ogni singolo alunno.

- Argomenti dove:
  - creare le cartelle che conterranno le domande divise per unità didattiche.
- **Domande** dove:
  - inserire le domande nelle cartelle precedentemente create.
  - scambiare le domande con altri docenti.
- Test dove:
  - creare i *test* per ogni classe selezionando le domande precedentemente create.
  - indicare i parametri di valutazione.
  - seguire nell'ambiente Cruscotto lo svolgimento del test in tempo reale e per ogni singolo alunno.

## CARATTERISTICHE PRINCIPALI

- piattaforma professionale completamente gratuita senza limitazioni.
- tutti i dati sono criptati e protetti da certificato di sicurezza SSL.
- utilizzo semplice ed intuitivo.
- fruibile da computer, tablet, smartphone.
- 9 tipologie di domande possibili.

- gestione di studenti con bisogni educativi speciali (BES/DSA) ai quali potranno essere assegnati parametri di valutazione diversi.
- editor completo di formule matematiche e simboli chimici.
- possibilità di scambiare le domande con altri docenti.
- possibilità di presentare ad ogni studente le domande e le risposte in ordine casuale.
- possibilità di assegnare un punteggio ad ogni domanda.
- possibilità di aggiungere una Penalità alle domande errate.
- possibilità di attivare la funzione "Salta domanda" che consente agli studenti di rinviare la risposta alla domanda alla fine del *test*.
- possibilità di raggruppare le domande per contenuto disciplinare nel caso fossero scelte da più Argomenti.
- segnalazione degli alunni che svolgono i *test* in tempi diversi dalla data di svolgimento fissata per la classe.
- possibilità di aggiungere un *extra time* in caso di tempo scaduto.
- ammonimento agli studenti che non rispettano le regole durante lo svolgimento del *test* mediante una sorta di cartellino giallo o rosso che verrà segnalato sulla schermata dello studente e del quale rimarrà traccia al termine della prova.
- opportunità, al termine del *test*, di cambiare alcuni parametri di valutazione e ricalibrare i voti prima di mostrarli agli alunni.

- opportunità, al termine del *test*, di attribuire voti individuali a discrezione del docente in base alle sue osservazioni di processo durante lo svolgimento della prova.
- supporto tecnico incluso.

## **AVVERTENZE**

- Al momento la piattaforma NON è compatibile con i browser Explorer ed Edge di Microsoft. Si raccomanda di NON utilizzarli.
- Durante la navigazione si prega di NON utilizzare la freccia del browser per tornare alla pagina precedente ma, bensì, di utilizzare le frecce bianche poste in alto a destra nelle pagine della piattaforma oppure il pulsante Annulla presente in alcune pagine.